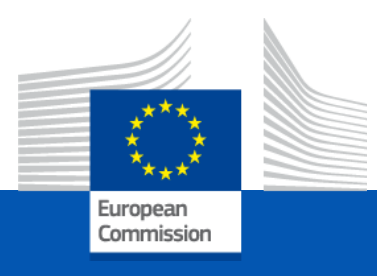

# How to find and apply for funding opportunities

Programming period 2021-2027

European Education and Culture Executive Agency

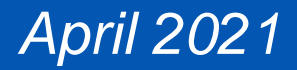

Programming period 2021-2027

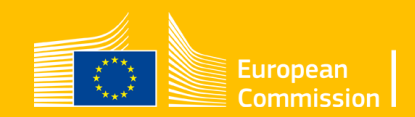

- EACEA's funding opportunities are published on the European Commission's Funding & Tender Opportunities Portal (F&TP) <u>https://ec.europa.eu/info/funding-tenders/opportunities/portal/screen/home</u>
- Funding opportunities are made available through 'calls for proposals'.

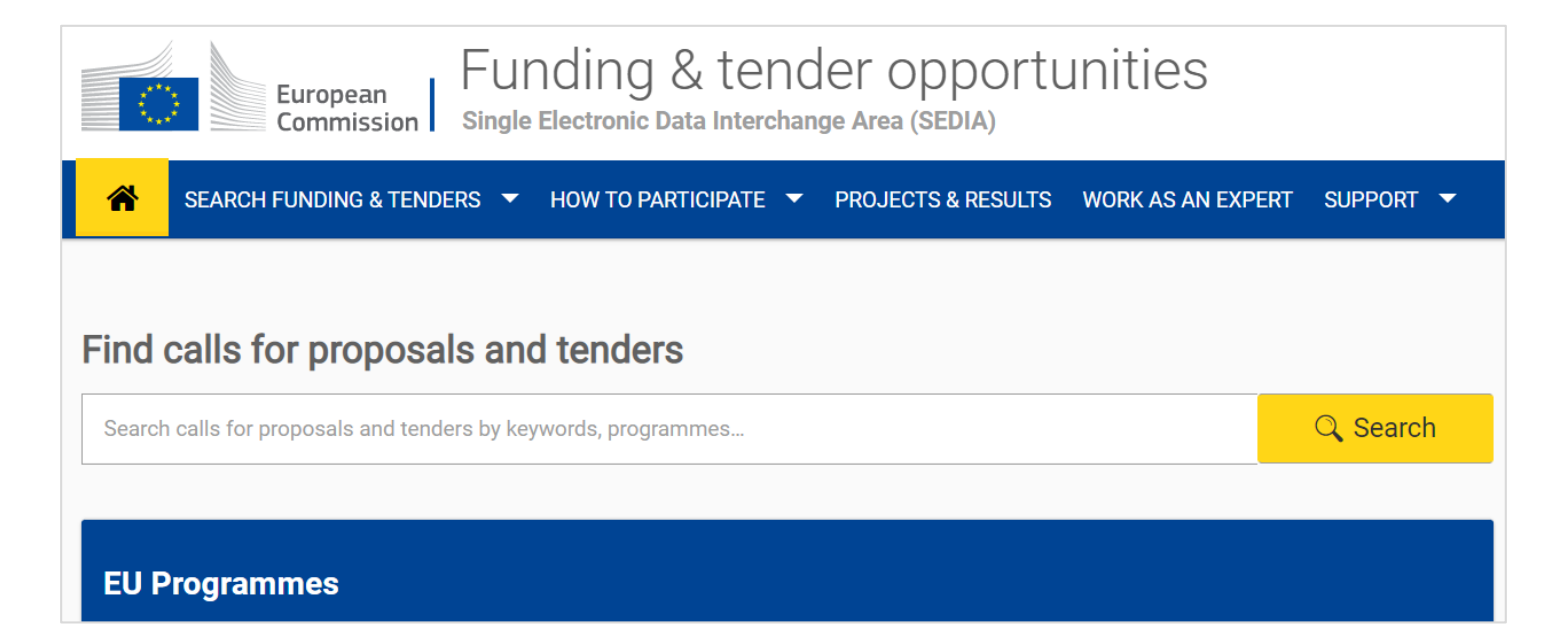

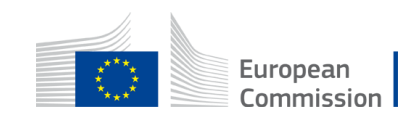

- Calls for proposals are listed by funding programme. EACEA's four funding programmes are:
  - Erasmus+
  - Creative Europe
  - the European Solidarity Corps
  - the Citizens, Equality, Rights and Values programme (CERV)
- You can find these on the F&TP homepage.

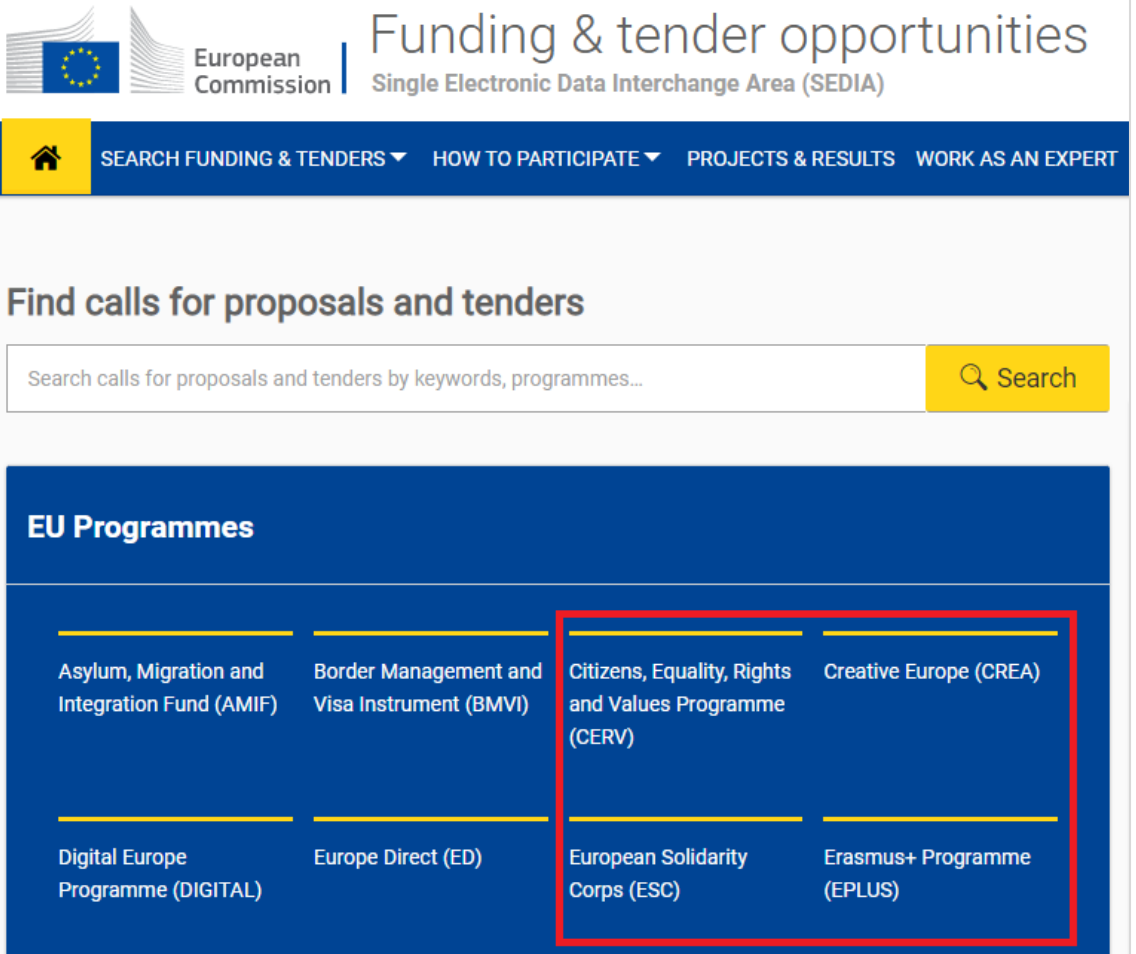

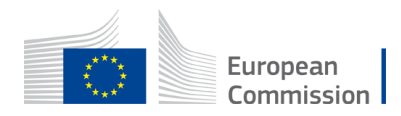

- Click on the programme that you are interested in, e.g. Erasmus+.
- This will take you to the 'programme page'.
- Scroll down to 'Find calls for proposals' and click on 'view' to see which funding opportunities are available.

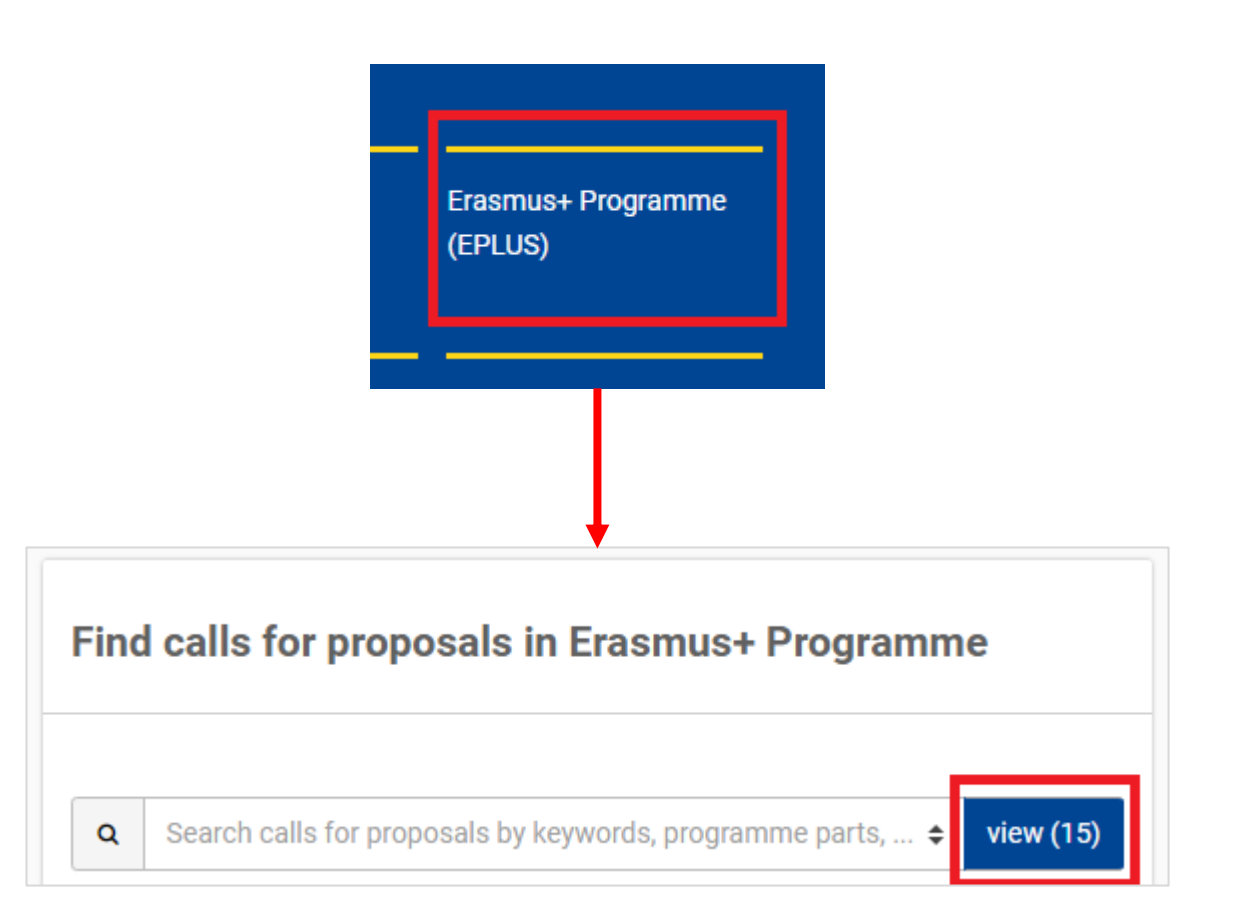

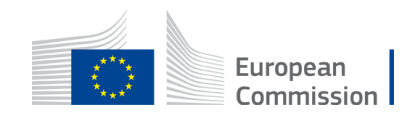

• You will now see a list of all the programme's calls for proposals listed under 'Funding and tenders'. Each call has an opening date and a deadline.

| European<br>Commissio                        | Funding &<br>Single Electronic Data | tender opport<br>nterchange Area (SEDIA) | unities                   |                                                           |                                |                                                         |
|----------------------------------------------|-------------------------------------|------------------------------------------|---------------------------|-----------------------------------------------------------|--------------------------------|---------------------------------------------------------|
| SEARCH FUNDING & T                           | ENDERS - HOW TO PARTIC              | PATE 🔻 PROJECTS & RESULT                 | 'S WORK AS AN EXPERT      | SUPPORT 🔻                                                 |                                |                                                         |
| Erasmus+ Programme                           | e (EPLUS)                           |                                          |                           |                                                           |                                |                                                         |
| sport<br>™ march whole words only            |                                     | Q                                        | Funding and t             | enders (3)                                                |                                | Need help? 🛗 🔊 Sort by:                                 |
| GRANTS                                       | TENDERS                             |                                          | Closed<br>Programme<br>ID | Erasmus+ Programme (EPLUS - 2014-2020)<br>EPP-SNCESE-2020 | Deadline model<br>Opening date | single-stage<br>02 January 2020                         |
| Submission status                            | ~                                   | ~                                        | Types of action           | EPLUS                                                     | Deadline date                  | 21 April 2020 17:00:00 Brussels time                    |
| Forthcoming                                  | Open for submission                 | Closed(3)                                | Grant Small Col           | laborative Partnerships                                   |                                |                                                         |
| Programming period                           |                                     |                                          | Closed                    | Frasmus+ Programme (FPLUS - 2014-2020)                    | Deadline model                 | single-stage                                            |
| 2014 - 2020 (3)                              |                                     | х 🗸                                      | ID                        | EPP-SSCP-2020                                             | Opening date                   | 02 January 2020                                         |
| Erasmus+ Programme (EPLU                     | JS)                                 | ×                                        | Types of action           | EPLUS                                                     | Deadline date                  | 21 April 2020 17:00:00 Brussels time                    |
| Filter by call                               |                                     |                                          | Grant Collabora           | tive Partnerships                                         |                                |                                                         |
| Select a Call                                |                                     | * ~                                      | Closed<br>Programme       | Erasmus+ Programme (EPLUS - 2014-2020)                    | Deadline model                 | single-stage                                            |
| CPV code (Tenders Only)<br>Select a CPV code |                                     | ~                                        | ID<br>Types of action     | EPP-SCP-2020<br>EPLUS                                     | Opening date<br>Deadline date  | 02 January 2020<br>21 April 2020 17:00:00 Brussels time |

- You can enter keywords into the search bar to refine your search.
- Click on a call to find out more about it.

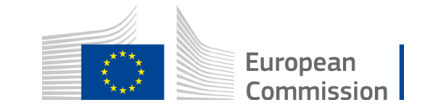

| General Information      |                                                                                                    |
|--------------------------|----------------------------------------------------------------------------------------------------|
| Topic description        | Topic conditions and documents                                                                                                    |
| Conditions and documents |                                                                                                    |
| Submission service       | 1. Eligible countries: See section 5 of the Call Document and list of countries particip<br>http://eacea.ec.europa.eu/creative-europe/library/eligibility-organisations-non-eu-cou |
| Topic related FAQ        | Full information and documents related to the call are available at: Portal Reference D                                                                                            |
| Get support              | 2. Eligibility and admissibility conditions:                                                                                                    |
| Call information         | Admissibility: see section 4 of the Call Document                                                                                                    |
| Call updates             |                                                                                                    |
| Funded project list      | Start submission                                                                                                    |
|                          | START SUBMISSION                                                                                                    |
|                          | Topic related FAQ                                                                                                    |
|                          | There are no FAQ related to this topic.                                                                                                    |

Concernel information

- Read all the information relating to the call. This should give you all the information you need in order to apply.
- If you are ready to apply, click on 'start submission'.

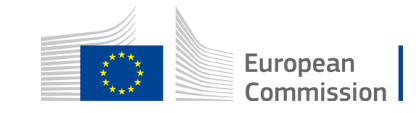

Programming period 2021-2027

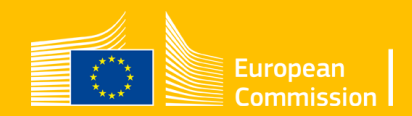

- To apply, you will need the following:
  - You, as the coordinator and organiser of the project, must have a valid EU Login account.
  - Your organisation must have a 9-digit PIC (Participant Identification Code). You receive this when you register your organization.
- You will be prompted to enter your EU Login details in order to start or update your application.

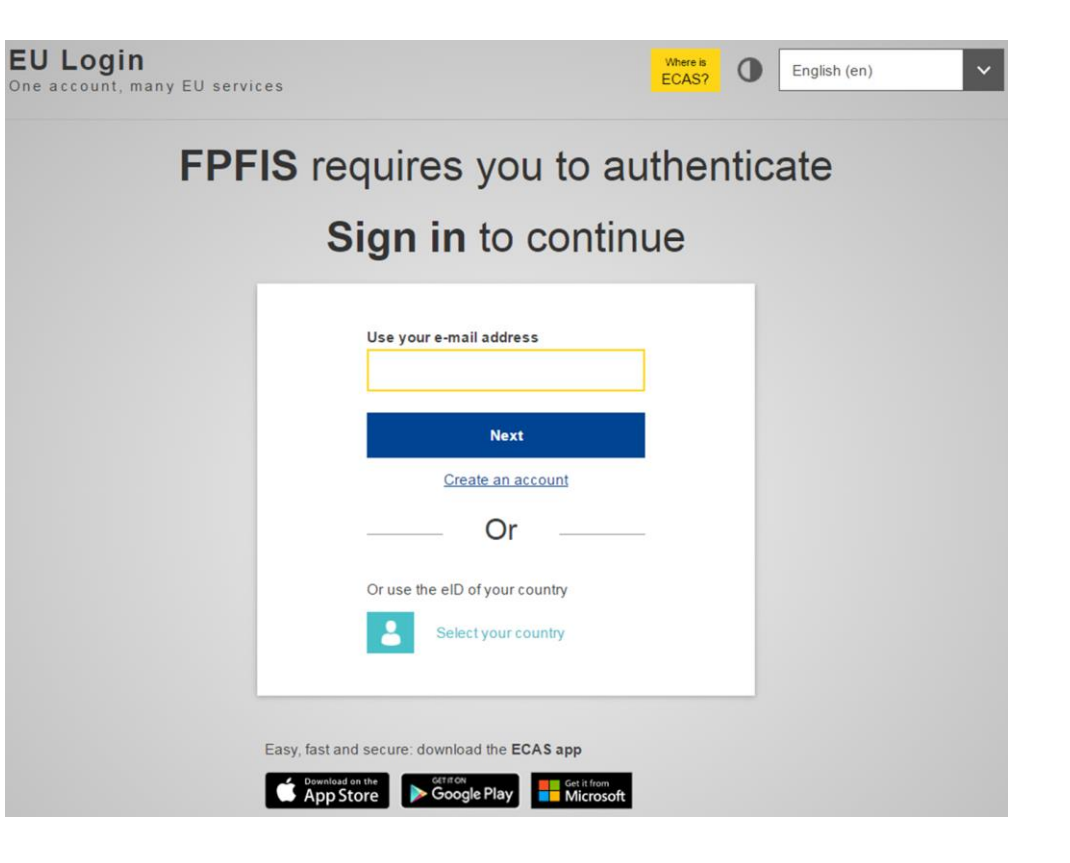

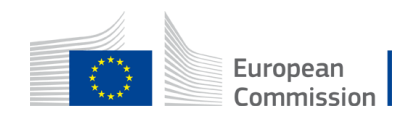

• To create your EU Login account and register your organisation, click on the steps 3 and 4 the EU programmes on the F&TP homepage.

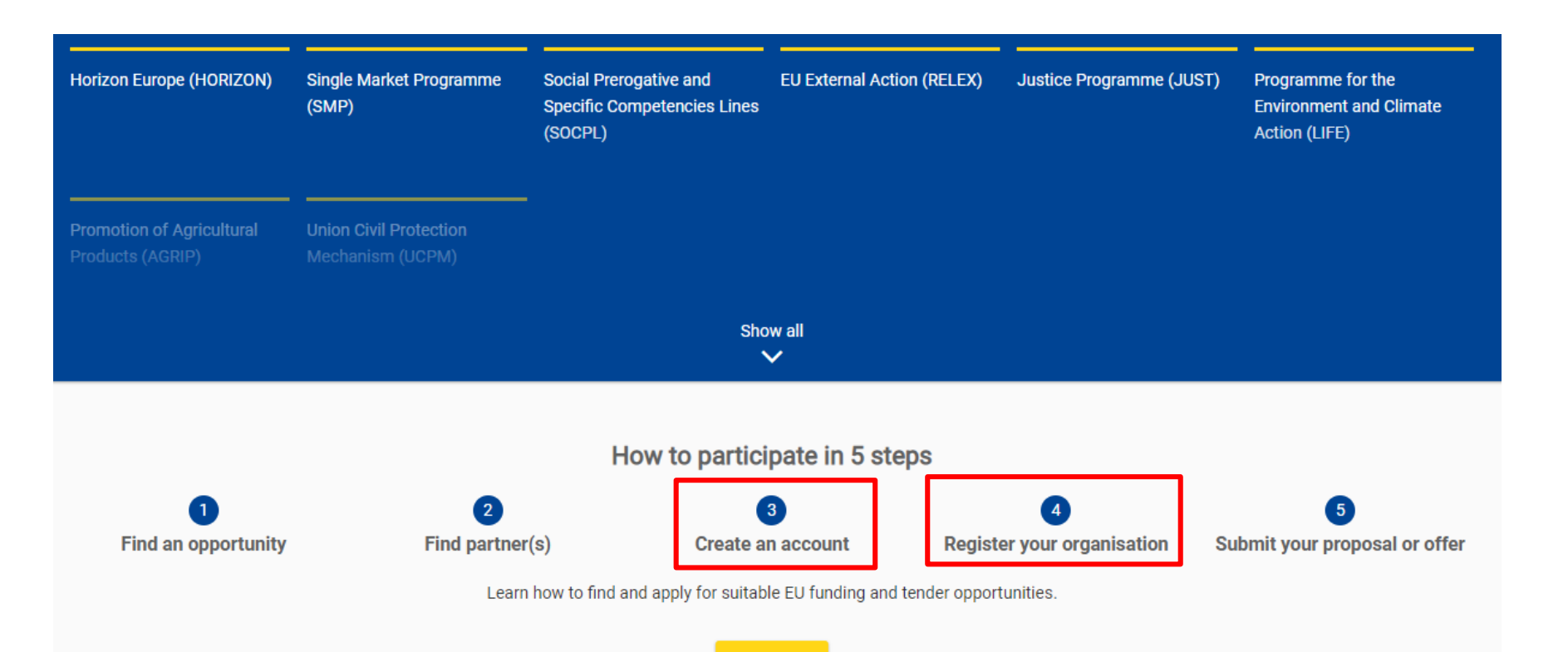

Learn more

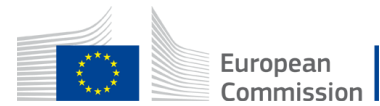

#### Create proposal

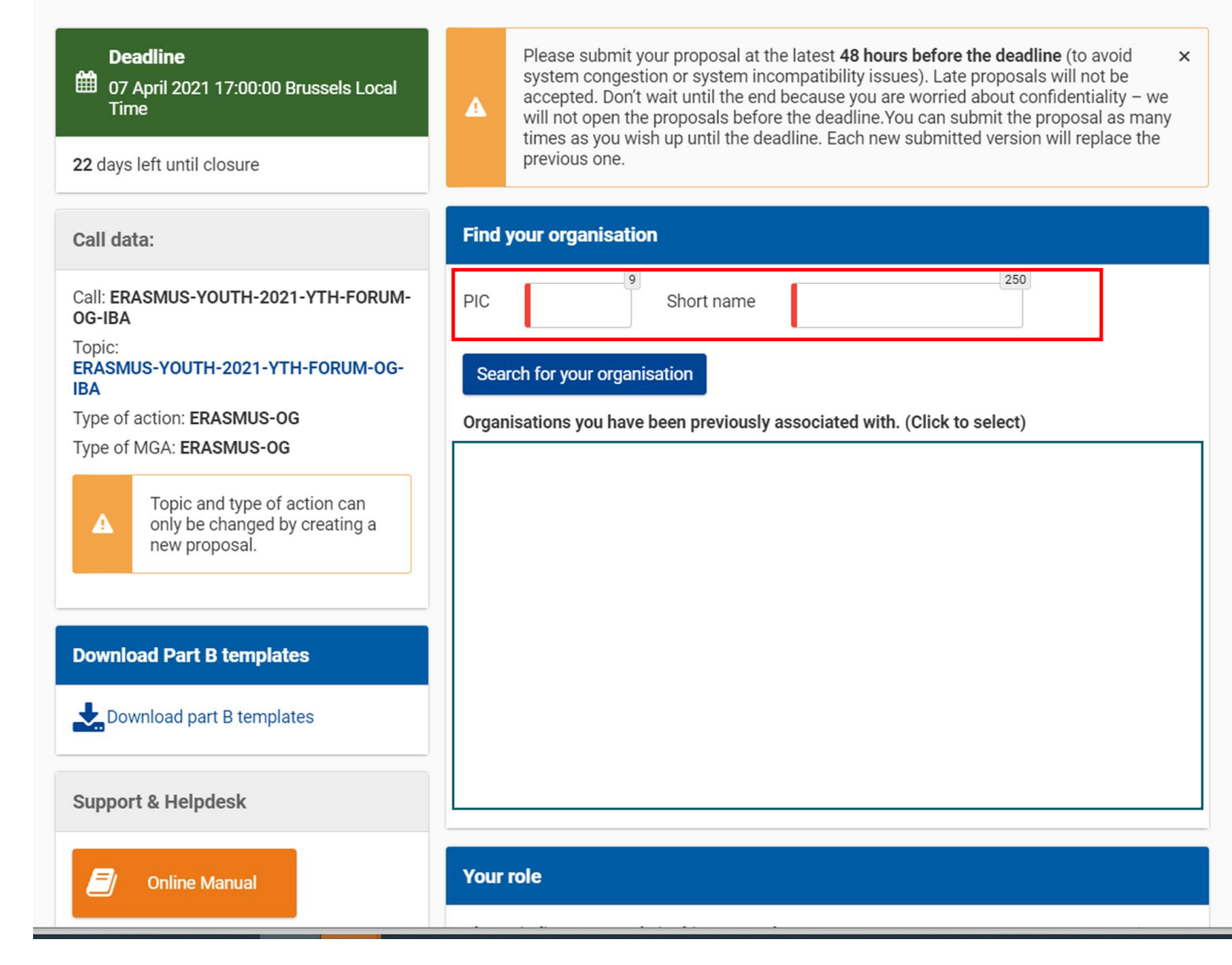

- You can now begin your application.
- You will need to enter your PIC in the box shown in red.

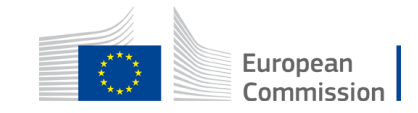

#### Create proposal

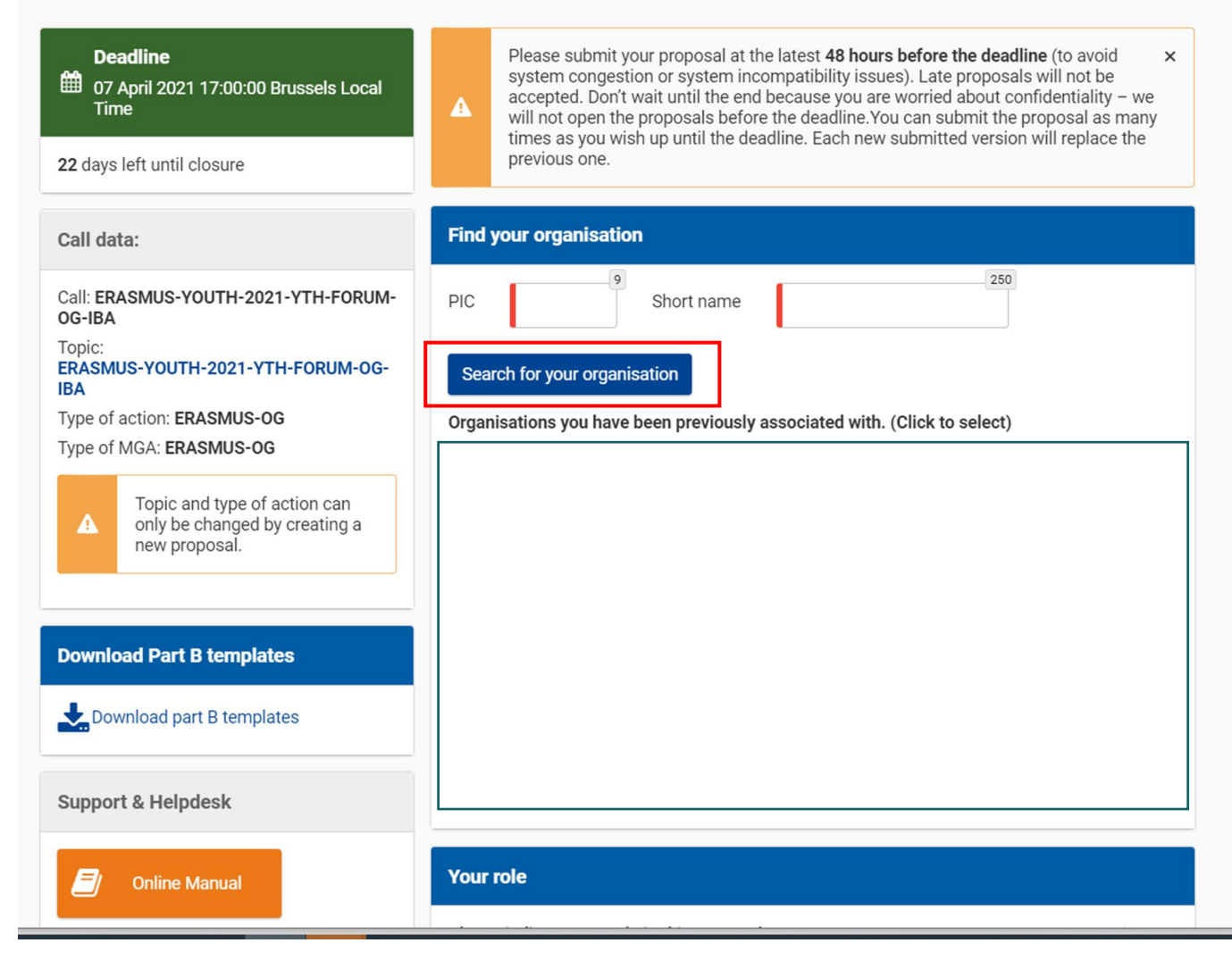

- Use the PIC to search for your organisation in the F&TP database.
- You can select your organisation from the search results that appear.

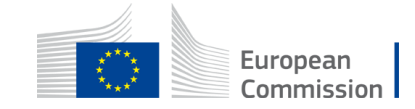

| Online Manual                                                                     | Your role                                                                                                    |  |
|-----------------------------------------------------------------------------------|----------------------------------------------------------------------------------------------------|--|
| IT How To                                                                         | Please indicate your role in this proposal  Main contact Contact person                                                                                                    |  |
| IT Helpdesk                                                                       |                                                                                                    |  |
| FAQ                                                                               | Your proposal                                                                                                    |  |
| ervice Desk:<br>EC-FUNDING-TENDER-SERVICE-<br>DESK@ec.europa.eu<br>+32 2 29 92222 | It will appear also in the "General Information" section of the Application Form Part A and can also be updated there.         Acronym         Short         Summary         "Lorem ipsum dolor sit amet, consectetur adipiscing elit, sed do eiusmod tempor incididunt ut labore et dolore magna aliqua. Ut enim ad minim veniam, quis nostrud exercitation ullamco laboris nisi ut aliquip ex ea commodo conseguat. Duis aute irure dolor in reprehenderit in voluptate velit esse cillum dolore eu fugiat nulla pariatur. Excepteur sint occaecat cupidatat non proident, sunt in culpa qui officia deserunt mollit anim id est laborum. |  |

SAVE AND GO TO NEXT STEP

- First, indicate your role in the application process.
- Then fill in a summary of your proposal and move onto the next step.

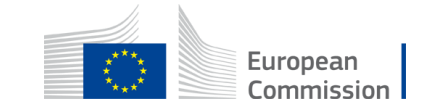

#### Participants

| Deadline<br>07 April 2021 17:00:00 Brussels Local<br>Time                      | In this step you as coordinator should manage and review the participants of your proposal.       ×         Only you as coordinator can edit the elements on this screen. |
|--------------------------------------------------------------------------------|----------------------------------------------------------------------------------------------------|
| 22 days left until closure                                                     | Note: Your changes will be applied only after you click the "Save Changes" button.                                                                                        |
| Call data:                                                                     | Number of participants: 1 😧                                                                                                    |
| Call: ERASMUS-YOUTH-2021-YTH-FORUM-<br>OG-IBA                                  | f Coordinator                                                                                                    |
| Topic:<br>ERASMUS-YOUTH-2021-YTH-FORUM-OG-<br>IBA                              |                                                                                                    |
| Type of action: ERASMUS-OG                                                     |                                                                                                    |
| Topic and type of action can<br>only be changed by creating a<br>new proposal. |                                                                                                    |
| Proposal data:                                                                 |                                                                                                    |
| Acronym: <b>Sport test</b><br>Draft ID: <b>SEP-210734188</b>                   | Add partner +                                                                                                    |
| Download Part B templates                                                      | SAVE SAVE AND GO TO NEXT STEP                                                                                                    |

- Add partners to the proposal if necessary. You will have to search for them using their PIC, and follow the same steps as before.
- If you do not need to add additional partners, you can move onto the next step.

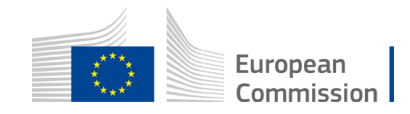

#### Proposal forms

| Deadline<br>07 April 2021 17:00:00 Brussels Local Time                                                                                                    | i In this step you can edit the Administrative Forms and upload the proposal itself. 🚱 🛛 🗙                                                                                                    |
|----------------------------------------------------------------------------------------------------|----------------------------------------------------------------------------------------------------|
| 22 days left until closure                                                                                                    | Your proposal contains changes that have not yet been submitted.                                                                                                    |
| Call data:                                                                                                    | Administrative forms                                                                                                    |
| Call: ERASMUS-YOUTH-2021-YTH-FORUM-OG-IBA<br>Topic: ERASMUS-YOUTH-2021-YTH-FORUM-OG-IBA<br>Type of action: ERASMUS-OG<br>Type of MGA: ERASMUS-OG<br>Topic and type of action can only be changed by<br>creating a new proposal. | Edit forms Edit Part C   View history Print preview Part B and Annexes In this section you may upload the technical annex of the proposal (in PDF format only) and any other requested attachments.                                                                                                    |
| Proposal data:<br>Acronym: Sport test<br>Draft ID: SEP-210734188                                                                                                    | Annex        Image: Annex     Image: Comparison of the second second seco |
| Download Part B templates                                                                                                    |                                                                                                    |
| Support & Helpdesk                                                                                                    |                                                                                                    |

- Depending on the call you are applying to, you will have to complete some or all of the following:
  - the eForm
  - Part C
  - the attachments

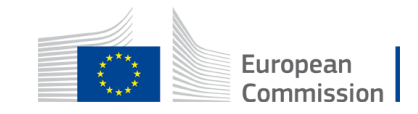

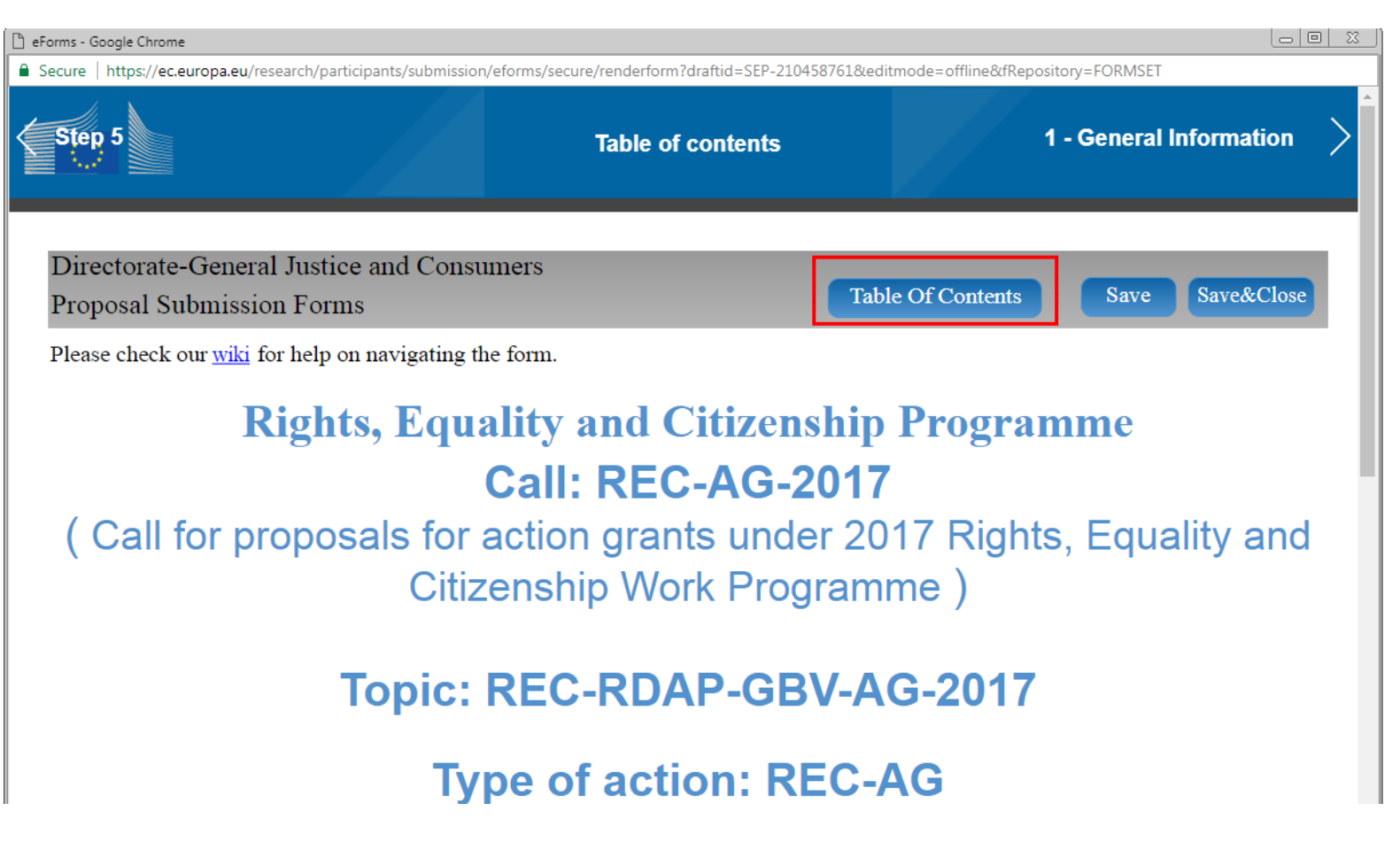

• Fill in the eForm.

 Click on 'Table of Contents' to see the parts that you need to complete.

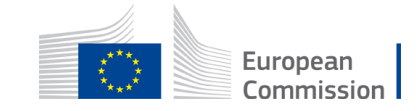

• Edit the eForm, save it, and validate.

| Step 5  |                   | Table of contents       | 1 - Gei | neral Information |
|---------|-------------------|-------------------------|---------|-------------------|
|         |                   | Table of contents       |         |                   |
| Section | Title             |                         |         | Action            |
| 1       | General informat  | General information     |         | Show              |
| 2       | Participants & co | Participants & contacts |         | Show              |
| 3       | Budget            | Budget                  |         | Show              |

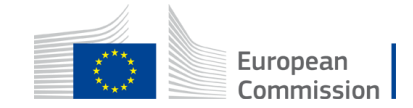

#### Proposal forms

| Deadline<br>07 April 2021 17:00:00 Brussels Local Time                                                                                           | i In this step you can edit the Administrative Forms and upload the proposal itself. 🕢 🗙                                                                                  |
|----------------------------------------------------------------------------------------------------|----------------------------------------------------------------------------------------------------|
| 22 days left until closure                                                                                                    | X Your proposal contains changes that have not yet been submitted.                                                                                                    |
| Call data:                                                                                                    | Administrative forms                                                                                                    |
| Call: ERASMUS-YOUTH-2021-YTH-FORUM-OG-IBA<br>Topic: ERASMUS-YOUTH-2021-YTH-FORUM-OG-IBA<br>Type of action: ERASMUS-OG<br>Type of MGA: ERASMUS-OG | Edit forms  Edit Part C View history Print preview  Part B and Appeves                                                                                                    |
| Topic and type of action can only be changed by creating a new proposal.                                                                         | In this section you may upload the technical annex of the proposal (in PDF format only) and any other requested attachments.<br>Part B Technical<br>Annex  Upload  Upload |
| Proposal data:                                                                                                    | SUBMIT                                                                                                    |
| Acronym: Sport test<br>Draft ID: SEP-210734188                                                                                                   |                                                                                                    |
| Download Part B templates                                                                                                    |                                                                                                    |
| Download part B templates                                                                                                    |                                                                                                    |
| Support & Helpdesk                                                                                                    |                                                                                                    |

 To complete part B, you may need to download and complete the annex forms.

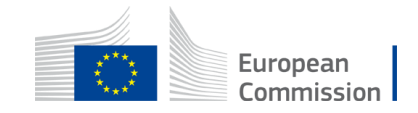

| Call: ERASMUS-YOUTH-2021-YTH-FORUM-OG-IBA<br>Topic: ERASMUS-YOUTH-2021-YTH-FORUM-OG-IBA<br>Type of action: ERASMUS-OG<br>Type of MGA: ERASMUS-OG<br>Topic and type of action can only be changed by<br>creating a new proposal. | Edit forms Edit Part C     View history Print preview     Part B and Annexes   In this section you may upload the technical annex of the proposal (in PDF format only) and any other requested attachments.     Part B Technical Annex   Upload |
|----------------------------------------------------------------------------------------------------|----------------------------------------------------------------------------------------------------|
| Proposal data:<br>Acronym: Sport test<br>Draft ID: SEP-210734188                                                                                                    | BACK TO PARTICIPANTS LIST     VALIDATE     SUBMIT                                                                                                    |
| Download Part B templates         Image: Download part B templates                                                                                                    |                                                                                                    |
| Support & Helpdesk                                                                                                    |                                                                                                    |
| Service Desk:<br>EC-FUNDING-TENDER-SERVICE-DESK@ec.europa.eu<br>+32 2 29 92222                                                                                                    |                                                                                                    |

- When you are ready, you can validate and submit.
- If in doubt, you can access support resources at any moment.

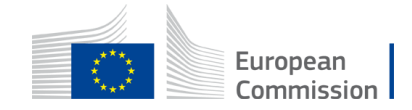

Programming period 2021-2027

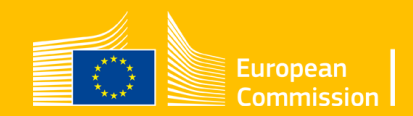

- To participate, your organisation will need to have a LEAR (legal entity appointed representative).
- For organisations (not individuals), the LEAR is a person formally appointed by the legal representative of the organisation to perform certain tasks on behalf of their organization.

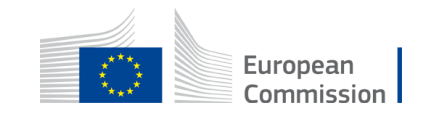

- The LEAR role is key. They are formally nominated to manage your organisation's use of the Portal and thus bear the final responsibility for all your actions in the Portal. Once validated, they will be responsible for:
  - keeping an overview of all the proposals/projects/contracts your organisation is involved in
  - managing all the legal and financial information about your organisation
  - managing the access rights at organisation-level (and read-only access at project-level)
  - appointing the persons which will be able to electronically sign grants/contracts (Legal Signatories LSIGNs) and cost claims/invoices (Financial Signatories — FSIGNs).

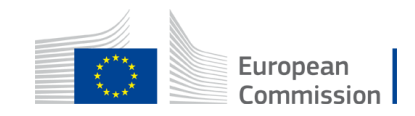

"The LEAR allocates the role(s) of who signs the agreement in the system"

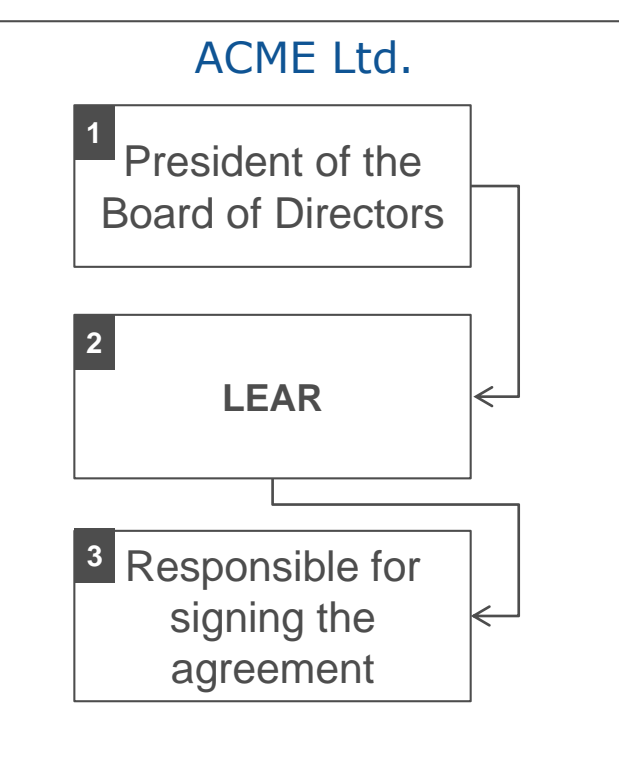

1 I, in my capacity as *President of the Board of Directors* and authorised to legally represent my organisation, **have appointed** as our legal entity appointed representative (LEAR) Ms XXXX

<sup>2</sup> Ms XXXX enters and updates the names of the colleagues <u>authorised to act as</u> <u>legal representatives</u> and signatories for the organisation.

**3** Finally, this is the person who ultimately signs the Agreement.

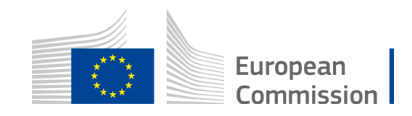

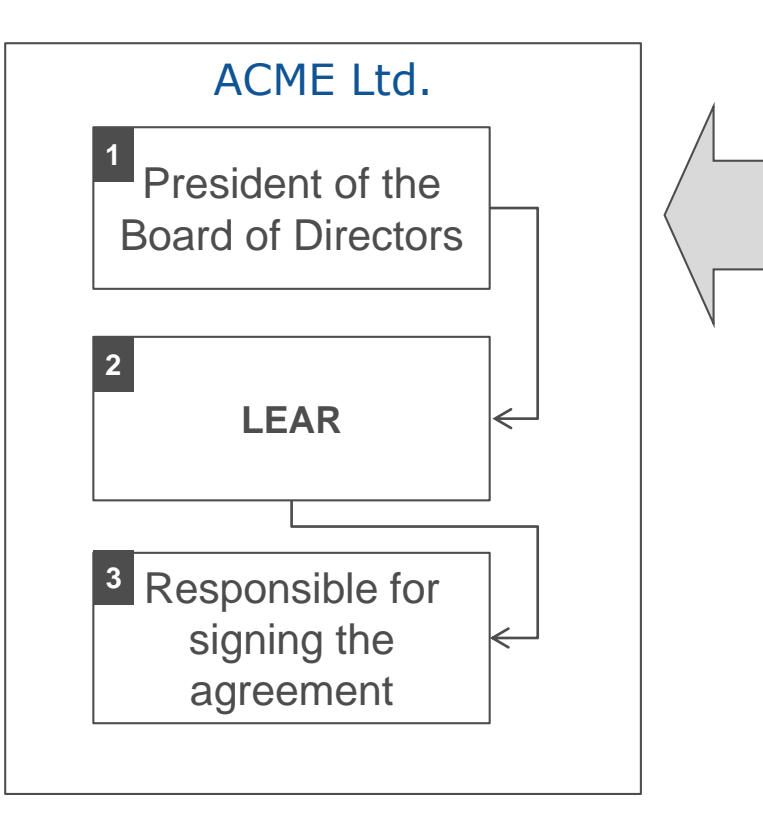

- <u>This is the most difficult</u> person to identify. He or she will be scrutinised to check whether he or she can indeed represent the organisation.
- Official documents will have to be provided to the European Commission's validation authority for verification.

Often, however, the same person has the 3 roles.

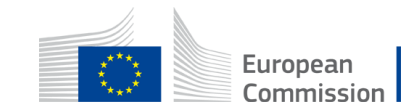

 You can find full details on appointing and validating the LEAR in the F&TP online manual here: <u>https://webgate.ec.europa.eu/funding-tenders-</u> <u>opportunities/display/OM/LEAR+appointment+and+validation</u>

#### A Online Manual

- > My Area User account and roles
- ➤ Participant Register Register your
  - Registration and validation of you

LEAR appointment and validatic

Bank account registration and vali Financial capacity assessment Data updates

Complaints about validation

Grants

Procurement

Prizes

**Financial instruments** 

Working as an expert

Help

#### Online Manual / Participant Register — Register your organisation

#### LEAR appointment and validation

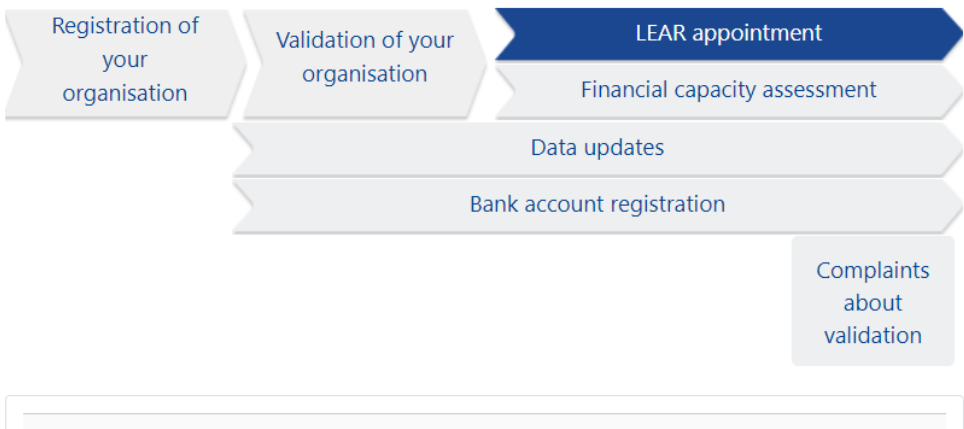

#### LEAR appointment and validation

Parallel to the validation of your organisation, you will be requested by the Central Validation Service to appoint your **Legal Entity Appointed Representative (LEAR)**.

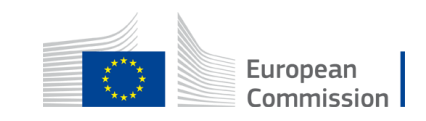

#### **Useful links**

- F&TP online manual: <u>https://webgate.ec.europa.eu/funding-tenders-opportunities/display/OM/Online+Manual</u>
- How to participate: <u>https://ec.europa.eu/info/funding-</u> tenders/opportunities/portal/screen/how-to-participate/how-to-participate/1
- F&TP support section: <u>https://ec.europa.eu/info/funding-</u> tenders/opportunities/portal/screen/support/support
- EACEA website 'How to get a grant':

https://www.eacea.ec.europa.eu/grants/how-get-grant\_en

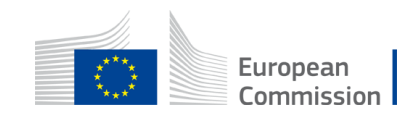